### Installation av Monicor program

Det finns 2 sätt att installera Monicor programmet,

1 sätt: installera från USB-minne som finns i Monicor paket, läs då punkt 1.

2 sätt: installera eller uppdatera från nerladdat fil, läs då punkt 2.

# Punkt 1. Installera från USB-minne som finns i Monicor väska.

1. Öppna USB-minnes innehåll genom Utforskaren\* eller Dator (Den här dator).

2. I USB-minnes rot hitta filen som heter "MONICOR-X.X.X.X. European version-Swedish.exe".\*

3. Starta den här fil (dubbelklick på den).

4. I fönster som öppnas tryck på knappen "Extract".

**5.** Monicor programmet packas ut till "C:\MONICOR-X.X.X.X. European version-Swedish.exe" och installation fönster stängs automatiskt.

6. Öppna mappen som Monicor programmet packats precis ut till, "C:\MONICOR-X.X.X.X. European version-Swedish.exe". Du kan göra det genom Utforskaren\* eller Dator (Den här dator).

7. Tryck på filen "MONICOR X.X.X.X" med höger musknapp och välj "skapa genväg" från meny som kommer upp.

8. Genväg till Monicor programmet skapades, nu ska Ni flytta den till Skrivbord.

9. Tryck på genvägen ("MONICOR X.X.X.X .exe – genväg") som precis skapats med höger musknapp och välj "Klipp ut" från meny som kommer upp.

10. Öppna Skrivbord nu, genom att trycka på absolut högra och nedersta hörnan på skärmen.\*

**11.** Klick på Skrivbordet med höger musknapp och välj **"Klistra in"** från meny som kommer upp.

**12.** Klick på genvägen till Monicor (**"MONICOR X.X.X.X .exe – genväg"**) på Skrivbordet (som Ni precis klistrat in) med höger musknapp och välj **"Egenskaper"**.

**13.** "Egenskaper" fönster öppnas. Välj flik "Kompatibilitet" och bocka in raden "Kör det här programmet som en administratör", se bild 1 här nere.

14. Tryck på "Verkställ" och "OK".

**15.** Nu kan du starta Monicor programmet från Skrivbordet genom att dubbelklicka på Monicor genvägen (**"MONICOR X.X.X. exe – genväg"**).

**16. Registrering.** Om Ni har installerat Monicor programmet för första gång, på den här datorn då ska ni gå till **punkt 19**.

Om Ni hade förra Monicor program version installerat och aktiverat så att Ni kunde använda den på den här dator då kan Ni försöka hitta text fil med koden. Text fil heter **"MONICOR-KOD"** och den ligger i mappen där den förra Monicor version var installerat. För att öppna mapp med förra Monicor program version läs **Punkt 4 17.** Om Ni har hittat text fil **"MONICOR-KOD"**, då kan Ni öppna den och markera och kopiera koden genom höger musklick och välja **Kopiera**. **18.** Kör Monicor från Skrivbordet, logga in med **User Name: "Altaim"** och **Password "123"** och tryck **"Ok"** och klistra in koden i fältet **Registreringskod** och klicka **"Ok"-knappen.** 

19. Om Ni inte hade tidigare Monicor version eller saknar **Registreringskod** från tidigare Monicor program version installerat på den här datorn, kör då Monicor från Skrivbordet, logga in med **User Name: "Altaim"** och **Password "123"** och tryck **"Ok"**, sedan kopiera koden från fältet **nyckel (key)**, skicka den kod till jan.mr@mr-ab.se, så får ni **Registreringskod** tillbaka snart.

**20**. När Ni får **Registreringskod**, gå till **punkt 18**, **Registreringskod** måste ni spara också, för framtida aktiveringar av nya Monicor versioner.

**21**. Monicor mjukvara är installerat. Då är det bara kvar att installera Drivrutiner för själva apparaten, läs hur Ni ska installerar Drivrutiner i **Punkt 3**.

# 2. Installera genom nerladdat Monicor installations fil.

1. Kör nerladdat installations fil "MONICOR-X.X.X.X. European version-Swedish.exe".

2. i fönstret som öppnas klick på knappen "Extract".

3. Vänta på att alla filer packats ut och fönstret stängs automatiskt.

4. genom Utforskaren\* eller Den Här Dator (Dator) på Lokal disk "C:" öppna mappen "C:\MONICOR-X.X.X.X. European version-Swedish.exe".

**5.** i den här mappen hitta filen med namnet **"MONICOR X.X.X.X"** och tryck på den med höger musknapp, i meny som kommer upp, välj **"skapa genväg"**.

**6.** genväg till Monicor programmet skapades (**"MONICOR X.X.X.X.exe – genväg"**), nu ska Ni flytta den till Skrivbord.

7. Tryck på genvägen som precis skapats ("MONICOR X.X.X.X.exe – genväg") med höger musknapp och välj "Klipp ut" från meny som kommer upp.

8. Öppna Skrivbord nu, genom att trycka på absolut högra och nedersta hörnan på skärmen.\*

9. Klick på Skrivbordet med höger musknapp och välj "Klistra in" från meny som kommer upp.

**10.** Klick på genvägen **"MONICOR X.X.X.X.exe – genväg** på Skrivbordet (som Ni precis klistrat in) med höger musknapp och välj **"Egenskaper".** 

**11. "Egenskaper"** fönster öppnas. Välj flik **"Kompatibilitet"** och bocka in raden **"Kör det här programmet som en administratör"**, se bilden här nere.

12. Tryck på "Verkställ" och "OK".

**13.** Nu kan Ni starta Monicor programmet från **Skrivbordet** genom att dubbelklicka på Monicor genvägen (" **MONICOR X.X.X. exe- genväg**").

**14. Registrering.** Om Ni hade förra Monicor program version installerat och aktiverat så att Ni kunde använda den på den här datorn, då gå till **punkt 16** under **Punkt 1. Installera från USB-minne som finns i Monicor förpakning,** här uppe.

Om Ni har installerat Monicor program för första gång på den här datorn, gå då till **punkt 19** under **Punkt 1.** Installera från USB-minne som finns i Monicor förpakning, här uppe.

#### 15. Installera individuella kalibrerings fil för din Monicor apparat

Läs Punkt 5 Installation av individuell kalibrerings fil precis för Er Monicor apparat, här nere.

### Punkt 3. Installations av Drivrutiner för Monicor apparaten.

 Öppna mappen "C:\MONICOR-X.X.X.X. European version-Swedish" i Utforskaren. Sedan öppna mappen "Driver" och trycka med höger mus knapp på filen "CDM v2.08.30 WHQL Certified\_x64".
Välj "Kör som administratör", sedan tryck "Extract" och sedan "Nästa" och till slut "Slutför".

## Punkt 4. Hitta och öppna mappen med förra Monicor program version.

för att hitta mappen där gammal version av Monicor installerat, hitta först Monicor genväg till förra program version, som Ni har använd alltid, som finns på Skrivbordet (OBS! inte nyinstallerat Monicor version X.X.X.X\*).
klick på gammal Monicor genväg ikon med höger musknapp och från meny som kommer upp välj "Egenskaper".

3. i Egenskaper fönster klick på knappen "Öppna filens mapp".

4. då öppnas mapp med förra Monicor program version.

### Punkt 5. Installation av individuell kalibrerings fil precis för Er Monicor apparat

För instruktioner läs PDF-filen "Installation\_av\_Monicor\_kallibrering\_fil.pdf"

### Punkt 6. Importering av patienter från förra Monicor program version

- 1. Efter Ni installerat ny Monicor program version, starta den från Skrivbordet
- 2. Logga in till programmet med Användarnamn "Altaim" och Lösenord "123"
- 3. Klick på knappen "Kundlista" så kommer Ni in i Monicor programmet
- 4. Klick på knappen "Exportera/Importera"
- 5. Öppnas importerings fönster, på höger sida klick på knappen "Search"
- 6. Öppnas bläddrare, hitta på vänster sida under "Dator" "Lokal disk (C:)" och klick på den
- 7. Om Ni installerat tidigare Monicor program version eller bara gammal version så klick på mappen för förra Monicor version (Ni kan förstå vilken version är förra om Ni kollar på siffran för version i mapp namnet, den ska vara siffra mindre än den Ni installerat senast, den som är igång nu)
- 8. Markera sedan filen "Rofmeas.fdb" och klick på knappen "Öppna"
- 9. Så visas alla patienter (som var registrerade i förra Monicor version)på höger sida nu.
- 10. Under kolumnen "Select" markera alla patienter som Ni vill importera till den nya Monicor versionen.
- 11. Klick nu på knappen "Import" bara 1 gång
- 12. Vänta nu på att meddelande "Import is over"
- 13. Klick nu på knappen "Ok" och sedan "Exit"
- 14. Ni kan se nu alla importerade patienter i patient listan

\* "MONICOR-X.X.X.X. European version-Swedish.exe": istället för X.X.X.X ska det vara aktuell version nummer

\* istället för X.X.X.X ska det vara aktuell version nummer

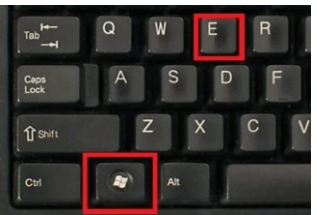

\* För att enkelt starta **Utforskaren** i Windows gör följande:

tryck på **Windows tangenten** på tangentbord och håll den, sedan samtidigt tryck på **"E" tangenten**, så öppnas **Utforskarens** fönstret. Se bilden här under.

• För att visa **Skrivbordet** tryck på absolut högra och nedersta hörnan på skärmen som visas med pilen på bilden här under.

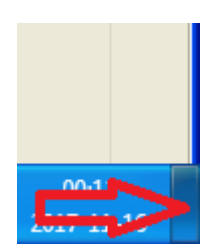

#### Bild 1 för punkt 9 under Installation.

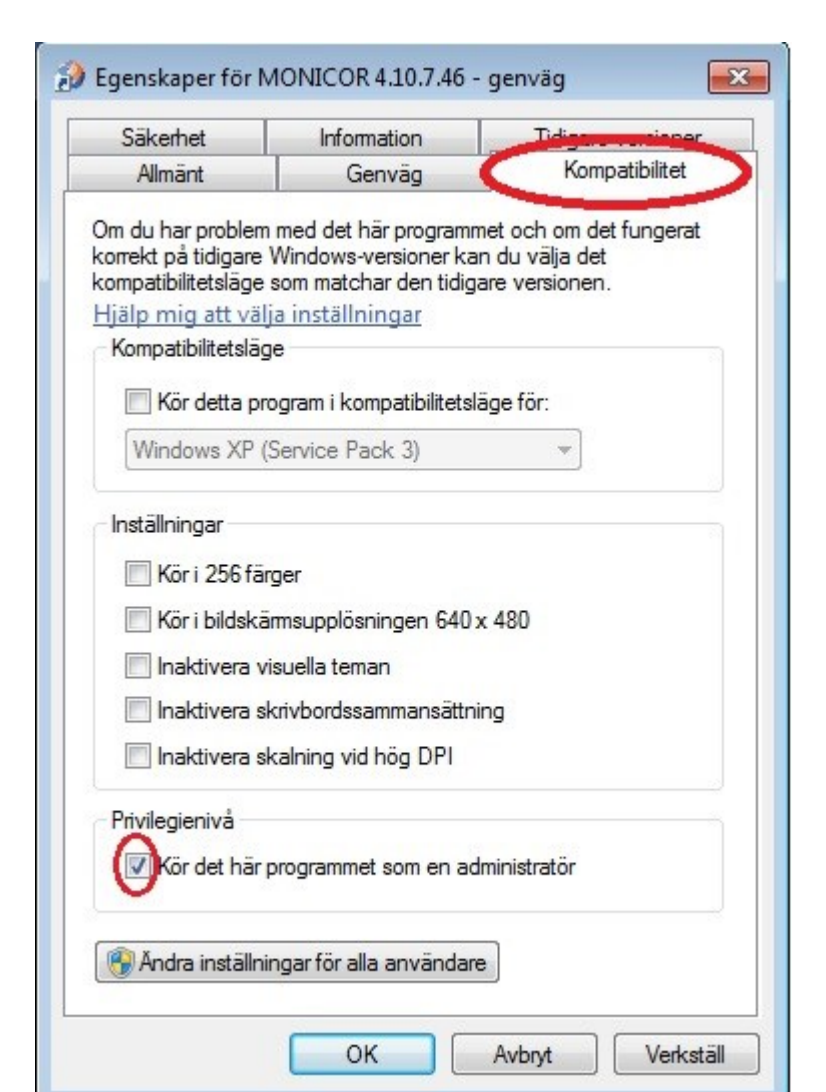